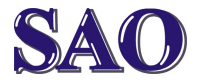

## CCleaner – čistič Windows - instalace programu a popis funkcí

Manuály jsou vytvářeny firmou SAO Computers jako bezplatná podpora klientů. WWW.SaOCOMP.CZ

**CCleaner** stáhneme např. pomocí tohoto odkazu: http://www.slunecnice.cz/sw/ccleaner/

Spustíme instalační soubor, vpravo nahoře vybereme jazyk Čeština (Czech) a klikneme na Nainstalovat.

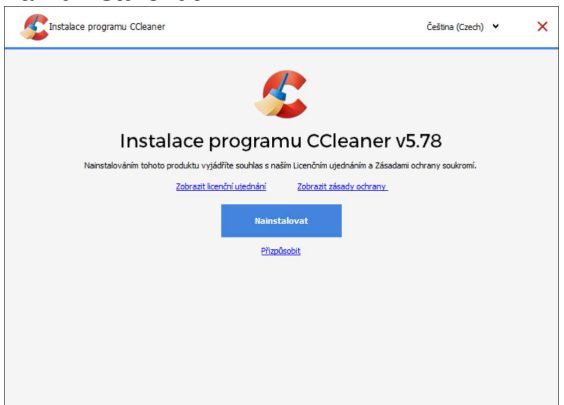

Pokud se nám zobrazí volitelná nabídka, můžeme dle uvážení **Přijmout** nebo **Odmítnout**.

| 🕵 instalace programu CCleaner                                                                                                    |                                        |
|----------------------------------------------------------------------------------------------------|----------------------------------------|
| Volitelná nabídka: Avast SecureLine VPN                                                                                              | avast                                  |
| CCleaner doporučuje                                                                                                    | . Zavast                               |
| Avast SecureLine VPN                                                                                                    |                                        |
| <ul> <li>Skryje vaše online aktivity</li> <li>Umožní vám beznečně noužívat kteroukoli Wi-Ei síť</li> </ul>                           | SecureLine                             |
| <ul> <li>Odblokuje vaše oblíbené stránky</li> </ul>                                                                                  |                                        |
| Kliknutím na tlačítko "Přijmout" vyjadřuji souhlas s instalací Avastu a také s příslušným <u>licen</u><br>zásadami ochrany soukromi. | čním utednáním s koncovým uživatelem a |
|                                                                                                    |                                        |
| Odmítnout                                                                                                    | Přijmout                               |
|                                                                                                    |                                        |

Po dokončení instalace klikneme na **Spustit CCleaner**.

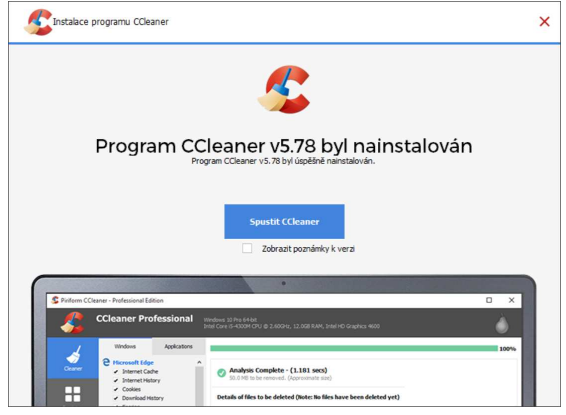

Po spuštění programu klikneme několikrát za sebou na tlačítko **Další**...

| - 🐍                          | CCleaner Free         | Windows 10 Pro 64-bit<br>Intel Core I3 8130U CPU () 2.26GHz, 4,068 RAM, Intel UHD Graphics 620 |
|------------------------------|-----------------------|------------------------------------------------------------------------------------------------|
| Kontrala stavu               |                       | · . ·                                                                                          |
| Poirreðil yyddas<br>Registry |                       |                                                                                                |
| Nistroje                     |                       |                                                                                                |
| ₽                            | Je čas                | zkontrolovat stav počítače                                                                     |
| త్రంపింభ                     | Miliony lidí se každý | měsíc spoléhají na údržbu počítače programem CCleaner.                                         |
| Lippradovat                  |                       | Dalli                                                                                          |
|                              |                       |                                                                                                |

...až se nám zobrazí tlačítko **Začít**, kterým spustíme kontrolu PC.

| - 🐍                               | CCleaner Free<br>v5.78.8558 (04-bit) | Windows 10 Pro 64-bit<br>Intel Core 13-8130U CPU @ 2,20CHz, 4,0CB RAM, Intel UHD Graphics 630 |
|-----------------------------------|--------------------------------------|-----------------------------------------------------------------------------------------------|
| Kontrola stavu                    |                                      | · . ·                                                                                         |
| Poskeročilo svetilito<br>Registry |                                      | ∩ <mark>₽</mark> i?                                                                           |
| Natroje                           |                                      |                                                                                               |
| ö                                 |                                      | Uvolněte více místa na disku                                                                  |
| Možnosti                          |                                      | Bezpečně z počítače odstraňte nepotřebná data                                                 |
| Lipgradorest                      |                                      | ZaQt                                                                                          |
|                                   |                                      |                                                                                               |

Po provedení kontroly klikneme na tlačítko **Optimalizovat**.

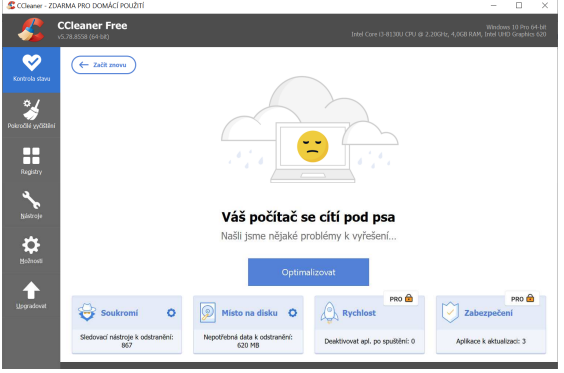

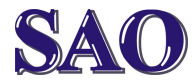

Po vyčištění se nám objeví okno s potvrzením **Počítač se nyní cítí dobře.** Máme i možnost využít další funkce programu, ty jsou ale zpoplatněné.

| CONSTRUCT 21         | ARMA PRO DOMACI PODZITI                  |                                                                                                 |
|----------------------|------------------------------------------|-------------------------------------------------------------------------------------------------|
| - 🖧                  | CCleaner Free<br>CCleaner Free           | Windows 10 Pro 64-bit<br>Intel Core I3-81300 CPU (# 2.20GHz, 4,0/G8 RAM, Intel UHD Graphics 620 |
| Koetrola stava       | - ZXŪT ZPOVU                             |                                                                                                 |
| Nakročilé syčištěn   | - ( -                                    |                                                                                                 |
| Registry             |                                          |                                                                                                 |
| Néstroje             | Počítač se                               | nyní cítí dobře                                                                                 |
| <b>Ö</b><br>Bairesti | vylad të jej verzi pro,                  | ro zvládnete víc                                                                                |
| Lagradovat           | 🚭 Soukromi 🥥 💿 Misto na disku 🕻          | PRO 🗟 PRO 🗟                                                                                     |
|                      | Odstraněné sledovací nástroje:<br>868 MB | 22 Deaktivovat api, po spušbění: 0 Aplikace k aktualizaci: 3                                    |

Klikneme vlevo na **Registry** a **Vyhledat** problémy.

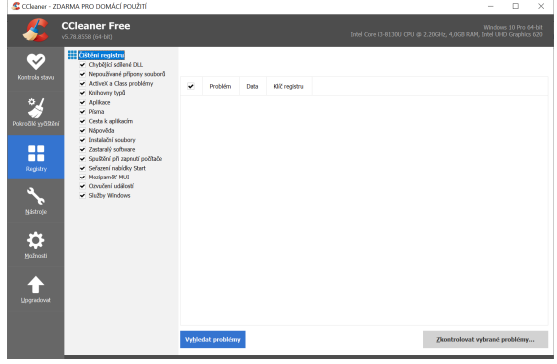

Poté co hledání program ukončí, klikneme na **Zkontrolovat vybrané problémy...** Zálohu registrů pomocí **Ano** rozhodně potvrďte. Soubor někam uložte.

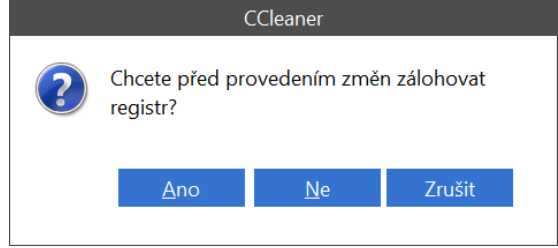

Samotnou opravu registru spustíme kliknutím na **Opravit všechny vybrané problémy.** 

| Chybí sdílené<br>DLL | Soubor<br>C:\Windows\Microsoft.NET\Framework\v1.0.3705\diasymreader.d<br>Shared DLL neexistuje. Toto je častý problém vznikající neúplnou<br>odinstalací. |  |
|----------------------|----------------------------------------------------------------------------------------------------|--|
|                      | Řešení: Vymazat hodnotu z registru.                                                                                                    |  |
|                      |                                                                                                    |  |
|                      |                                                                                                    |  |
|                      |                                                                                                    |  |
|                      |                                                                                                    |  |
| 1 / 381              |                                                                                                    |  |
| << >>                | Opravit Opravit všechny<br>problém vybrané problémy Zavřít                                                                                                |  |

## Potvrzovací okno zavřeme kliknutím na Zavřít.

| Chybějící MUI<br>odkaz | Soubor odkazující na<br>C:\users\notebookpetr\appdata\local\synologydrive\synologydrive<br>nebyl nalezen. Toto je častý problém vznikající neúplnou<br>odinstalací. |
|------------------------|----------------------------------------------------------------------------------------------------|
|                        | Řešení: Vymazat hodnotu z registru.                                                                                                    |
|                        |                                                                                                    |
|                        |                                                                                                    |
|                        |                                                                                                    |
|                        | <b>N</b> 11/                                                                                                    |
| 381 / 381              | Problem opraven                                                                                                    |
| << >>                  | Opravit Opravit všechny Zavřít vybrané problémy                                                                                                    |

Další možností jsou **Nástroje**, pomocí kterých je možno vcelku efektivně **odinstalovat** jakýkoliv program. Další možnosti se už hodí jen určitým uživatelům, proto je zde nemá smysl podrobně rozepisovat. Nakonec stačí okno CCleaneru zavřít.